# **APPLY TO GRADUATE**

## **UW**insite Student

### This Job Aid will help students to: apply for graduation

### Key Points

- All students must apply to graduate regardless of attendance at the Convocation Ceremony.
- The deadlines to apply to graduate are **March 1** for Spring Convocation held in May/June and **August 1** for Fall Convocation held in October.
- A non-refundable \$80 fee will be applied to late applications for those who plan to attend the Convocation ceremony.
- No applications will be accepted within the four weeks prior to the Convocation ceremonies.

### Apply to Graduate

- 1. Click on the My Academics tile in the Student Homepage.
- 2. On the left hand menu, click the **Graduation** tab and select **Apply for Graduation**.
- 3. Click the **Apply for Graduation** link.

| Student Homepage                | My Academics                                                                                                    | â |  |
|---------------------------------|----------------------------------------------------------------------------------------------------|---|--|
|                                 |                                                                                                    |   |  |
| Enrollment Deadlines            | Apply for Graduation                                                                                                    |   |  |
| Student Evaluation of Teaching  | Submit an Application for Graduation                                                                                                    |   |  |
| X Change of Program Application | Select the Apply for Graduation link to proceed with your application. If the link is not visible you<br>may not be eligible for graduation at this time. Please see your Academic Advisor for more<br>information. |   |  |
| Returning Student Application   | Program: MSc-Computer Science<br>University of Windsor   Graduate                                                                                                    |   |  |
| M Self Service Letters          | Degree: Master of Science<br>Thesis: MSc-Computer Science<br>Co-op: Co-op                                                                                                    |   |  |
| Graduation ^                    |                                                                                                    |   |  |
| Apply for Graduation            | Co to top                                                                                                    |   |  |
| View Graduation Status          |                                                                                                    |   |  |

- 4. Select the graduation term from the **Expected Graduation Term** drop-down menu.
- 5. Once you select a graduation term, the Select Diploma Delivery Option section appears. Select Yes or No to indicate whether you want to attend the ceremony and, if yes, select the ceremony session you wish to attend. Also, indicate the number of tickets that you want in the Tickets textbox.

**Note:** You are guaranteed a maximum of 4 tickets but are welcome to request more which are subject to availability.

Reference Material: For additional reference materials, including in-class training decks, user guides and videos, please visit www.uwindsor.ca/uwinsitestudent

# **APPLY TO GRADUATE**

## **UWinsite Student**

#### Apply to Graduate, continued

- 6. Click Continue.
- 7. Review your details and click Submit Application.

| Student Homepage               | My Academics 🔗 🚍                                                                                                    |
|--------------------------------|----------------------------------------------------------------------------------------------------|
| LM Student Academic Summary    | Apply for Graduation                                                                                                    |
|                                | Verify Graduation Data                                                                                                    |
| Enrollment Deadlines           | Program: MSc-Computer Science                                                                                                    |
|                                | University of Windsor   Graduate                                                                                                    |
| Student Evaluation of Teaching | Degree: Master of Science<br>Thesis: MSo-Computer Science                                                                                                    |
| Change of Brogram Application  | Expected Graduation Term Winter 2018                                                                                                    |
| Change of Program Application  | Graduation Instructions                                                                                                    |
| Returning Student Application  | All students must apply to graduate regardless of attendance at the Convocation<br>Ceremony. Please go to http://www.uwindsor.ca/graduation-convocation/ for<br>information on Convocation and how to apply to graduate. |
| Graduation                     | Select Diploma Delivery Option                                                                                                    |
|                                | Do you want to attend the ceremony?                                                                                                    |
| Apply for Graduation           | I will attend convocation ceremony session Monday, May 28 2018, 3:00 PM V                                                                                                    |
|                                | Tickets 3 Maximum Tickets 4                                                                                                    |
| View Graduation Status         | Fee for applying on or before the deadline - \$0                                                                                                    |
|                                | Fee for applying After the deadline - \$80                                                                                                    |
|                                | Total Cost                                                                                                    |
|                                | Total Cast 80.00 Plages note this feal is non-refundable                                                                                                    |
|                                | Total Cost 30.00 Trease Hote this lee is non-relandable.                                                                                                    |
|                                | Change Options Submit Application                                                                                                    |
|                                | Select Different Term                                                                                                    |

**NOTE:** If there is a charge pending based on your selections, you will be directed to the payment portal.

8. Enter the details for Alumni Affairs Survey and click Continue.

| Alumni Affairs                                                       | Survey                                                                                                    |
|----------------------------------------------------------------------|----------------------------------------------------------------------------------------------------|
| Congratulations on you<br>University of Windsor. 1<br>Alumni system. | r application to graduate! Following graduation, you will become an Alumnus of the<br>The following information is requested to complete your biographical record for the |
| Employer Infor                                                       | mation                                                                                                    |
| Please provide any in                                                | formation on your employer after you graduate from the University of Windsor.                                                                                             |
| Employer                                                             |                                                                                                    |
| Job Title                                                            |                                                                                                    |
| Phone                                                                | Ext                                                                                                    |
| Country Canad                                                        | ia                                                                                                    |
| Address                                                              | Edit Address                                                                                                    |
|                                                                      | Continue                                                                                                    |

- 9. Enter details of your parents and any relatives who have graduated from the University of Windsor. To add more than one relationship, click **Add Relationship**. To remove a relationship, click **Remove Relationship**.
- 10. Click Continue.

Reference Material: For additional reference materials, including in-class training decks, user guides and videos, please visit www.uwindsor.ca/uwinsitestudent

# **APPLY TO GRADUATE**

## **UWinsite Student**

#### Apply to Graduate, continued

- Enter your Membership details, such as clubs, groups or societies that you were a part of or varsity sports that you coached. To add more than one activity or sport coached, click Add Clubs/Activities or Add Sports Coached, respectively.
- 11. Click Continue.
- 12. Enter your contact details after graduation and click **Continue.**
- Select Yes or No from the I consent to receiving further communication from the University of Windsor drop-down menu.
- 14. Click **Submit** to complete the application and to return to the **Student Homepage.**

Reference Material: For additional reference materials, including in-class training decks, user guides and videos, please visit www.uwindsor.ca/uwinsitestudent